## Manual para cambiar el formato de las celdas: de texto a numérico

Para cambiar el Formato de las celdas de modo texto a numérico en una hoja de cálculo, siga los siguientes pasos:

1. Abra una hoja de cálculo o un archivo existente, por ejemplo el archivo S001\_base.xls

| 0                     | 1 .     | + (°l + ) ∓ |             |                            |                                       | S001 base                            | (2) (Modo de compa               | tibilidad) - Micros  | oft Excel                                               |              |                              |                                                           | _ = x                                   |
|-----------------------|---------|-------------|-------------|----------------------------|---------------------------------------|--------------------------------------|----------------------------------|----------------------|---------------------------------------------------------|--------------|------------------------------|-----------------------------------------------------------|-----------------------------------------|
| C                     | Inicio  | Insertar    | Diseño de r | página                     | Fórmulas Datos                        | Revisar Vista                        | Acrobat                          |                      |                                                         |              |                              |                                                           | Cerra                                   |
| Port                  | egar 🛷  | Arial       | * 12 *      | А́ л́<br>• <u>А</u> •<br>5 | = = ><br>= = = := := := :=<br>Alinear | 📑 Ajustar texto<br>🙀 Combinar y cent | General<br>s * % 000<br>S Número | Formate<br>condicion | Dar formato Estilo<br>al ~ como tabla ~ celo<br>Estilos | s de<br>la * | r Eliminar Formato<br>Celdas | Σ Autosuma * A<br>Rellenar * 2<br>⊘ Borrar * 9 fi<br>Modi | denar Buscar y<br>Itrar * seleccionar * |
|                       | A9      | <b>-</b> (  | 9 fx        | Program                    | a ejemplo                             |                                      |                                  |                      |                                                         |              |                              |                                                           |                                         |
|                       |         | A           |             | В                          | С                                     | D                                    | E                                | F                    | G                                                       | Н            | I.                           | J                                                         | К                                       |
| 2<br>3<br>4<br>5<br>6 | Base    | e de [      | Datos       |                            |                                       |                                      |                                  |                      |                                                         |              |                              |                                                           |                                         |
| 7                     |         |             |             |                            |                                       |                                      |                                  |                      |                                                         |              |                              |                                                           |                                         |
| 8                     | NOMBRE  | E DEL PR    | OGRAMA:     | Id_Esta                    | do Estado                             | Id_Municipio                         | Municipio                        | Benef_Hombre         | s Benef_Mujeres                                         | Benef_NE     | Monto_Hombre                 | Monto_Mujeres                                             | Monto_NE                                |
| 9<br>10               | Program | a ejemplo   | )           | 01                         | Aguascalientes                        | 001                                  | Aguascalientes                   | 187                  | 160                                                     | 0            | 182000.00                    | 158000.00                                                 | 1000.00                                 |
| 12                    |         |             |             | 01                         | Aguascalientes                        | 002                                  | Cabillo                          | 187                  | 160                                                     | 5            | 182000.00                    | 158000.00                                                 | 1000.00                                 |
| 13                    |         |             |             | 01                         | Aquascalientes                        | 004                                  | Cosío                            | 187                  | 160                                                     | 0            | 182000.00                    | 158000.00                                                 | 0.00                                    |
| 14                    |         |             |             | 01                         | Aquascalientes                        | 005                                  | Jesús María                      | 80                   | 92                                                      | 9            | 76000.00                     | 85000.00                                                  | 1000.00                                 |
| 15                    |         |             |             | 01                         | Aguascalientes                        | 006                                  | Pabellón de Arteaga              | 80                   | 92                                                      | 1            | 76000.00                     | 85000.00                                                  | 1000.00                                 |
| 16                    |         |             |             | 01                         | Aguascalientes                        | 007                                  | Rincón de Romos                  | 80                   | 92                                                      | 1            | 76000.00                     | 85000.00                                                  | 1000.00                                 |
| 17                    |         |             |             | 01                         | Aquascalientes                        | 008                                  | San José de Gracia               | 80                   | 92                                                      | 1            | 76000.00                     | 85000.00                                                  | 1000.00                                 |
| 18                    |         |             |             | 01                         | Aquascalientes                        | 009                                  | Tepezalá                         | 80                   | 92                                                      | 1            | 76000.00                     | 85000.00                                                  | 1000.00                                 |
| 19                    |         |             |             | 01                         | Aguascalientes                        | 010                                  | El Llano                         | 80                   | 92                                                      | 1            | 76000.00                     | 85000.00                                                  | 1000.00                                 |
| 20                    |         |             |             | 01                         | Aguascalientes                        | 011                                  | San Francisco de los             | 180                  | 92                                                      | 1            | 76000.00                     | 85000.00                                                  | 1000.00                                 |
| 21                    |         |             |             | 02                         | Baja California                       | 001                                  | Ensenada                         | 80                   | 92                                                      | 1            | 76000.00                     | 85000.00                                                  | 1000.00                                 |
| 22                    |         |             |             | 02                         | Baja California                       | 002                                  | Mexicali                         | 80                   | 92                                                      | 1            | 76000.00                     | 85000.00                                                  | 1000.00                                 |
| 23                    |         |             |             | 02                         | Baja California                       | 003                                  | Tecate                           | 80                   | 92                                                      | 1            | 76000.01                     | 85000.01                                                  | 1000.01                                 |
| 24                    |         |             |             | 02                         | Baja California                       | 004                                  | Tijuana                          | 80                   | 92                                                      | 1            | 76000.02                     | 85000.02                                                  | 1000.02                                 |
| 25                    |         |             |             | 02                         | Baja California                       | 005                                  | Playas de Rosarito               | 80                   | 92                                                      | 1            | 76000.03                     | 85000.03                                                  | 1000.03                                 |
| 26                    |         |             |             | 03                         | Baja California Su                    | r 1001                               | Comondú                          | 80                   | 92                                                      | 1            | 76000.04                     | 85000.04                                                  | 1000.04                                 |
| 27                    |         |             |             | 03                         | Baja California Su                    | r 1002                               | Mulegé                           | 80                   | 92                                                      | 1            | 76000.05                     | 85000.05                                                  | 1000.05                                 |
| 28                    |         |             |             | 03                         | Baja California Su                    | r 1003                               | La Paz                           | 80                   | 92                                                      | 1            | 76000.06                     | 85000.06                                                  | 1000.06                                 |
| 29                    |         |             |             | 03                         | Baja California Su                    | r <b>1</b> 008                       | Los Cabos                        | 80                   | 92                                                      | 1            | 76000.07                     | 85000.07                                                  | 1000.07                                 |
| 30                    |         |             |             | 03                         | Baja California Su                    | r <b>1</b> 009                       | Loreto                           | 80                   | 92                                                      | 1            | 76000.08                     | 85000.08                                                  | 1000.08                                 |
| 31                    |         |             |             | 04                         | Campeche                              | 001                                  | Calkiní                          | 80                   | 92                                                      | 1            | 76000.09                     | 85000.09                                                  | 1000.09                                 |
| 32                    |         |             |             | 04                         | Campeche                              | 002                                  | Campeche                         | 80                   | 92                                                      | 1            | 76000.10                     | 85000.10                                                  | 1000.10                                 |
| 33                    |         |             |             | 04                         | Campeche                              | 003                                  | Carmen                           | 80                   | 92                                                      | 1            | 76000.11                     | 85000.11                                                  | 1000.11                                 |
| 14 4                  | ► N BD  | <u>_</u>    |             |                            |                                       |                                      |                                  | 0                    | •                                                       |              |                              |                                                           | × 0                                     |

Figura 1. Ejemplo del archivo con datos.

En este ejemplo se muestra un archivo que contiene datos donde el Formato de las celdas es Texto.

<u>Nota</u>: Cuando el **Formato de celdas** es **Numérico** nos facilita las operaciones aritméticas entre celdas o aplicar formulas si es necesario.

2. Seleccione las celdas donde requiere cambiar Formato de celda (Figura 2).

| undo Intritat Decedo de<br>Atali - 10 -<br>Proventi de Atali - 10 -<br>Proventi de Atali - 10 -<br>Proventi de Atali - 10 -<br>Proventi de Atalia - 10 -<br>Proventi de Atalia - 10 -<br>Proventi de | pignit         F           A <sup>*</sup> A <sup>*</sup> 1           A <sup>*</sup> A <sup>*</sup> 1           A <sup>*</sup> A <sup>*</sup> 1           A <sup>*</sup> A <sup>*</sup> 1           A <sup>*</sup> A <sup>*</sup> 1           A <sup>*</sup> A <sup>*</sup> 1           A <sup>*</sup> A <sup>*</sup> 1           A <sup>*</sup> 1           A <sup>*</sup> < | Grimula: Datos     Grimula: Datos     Grimula: Datos     Grimula: Grimula: Grim | Reviser VII<br>Brigustartexto<br>Brigustartexto<br>B | ta Acrebat<br>General<br>S - % 000<br>Nilisero<br>E<br>Lano<br>San Francisco de los<br>Tipuna<br>Los Cabos  | F<br>Benef_Homi<br>187<br>780<br>780<br>780          | See Benef M<br>160<br>122<br>122<br>122<br>122<br>122<br>122<br>122<br>12                                                                                                    | Forties of American American<br>American American American American American American American American American American American American Ameri<br>American American American American American American American American American American American American Ameri<br>America | Ceidas                                                             | ∑ Autopuna -<br>⇒ Relenar -<br>∠ Bonis -<br>1<br>Monto. Muje<br>145000 00<br>\$5000 00                             | Contense Burcos<br>y Tittare Statecon<br>Vaditicae                                                     |                                                                                                    | Icono emergen     |
|----------------------------------------------------------------------------------------------------|----------------------------------------------------------------------------------------------------|----------------------------------------------------------------------------------------------------|----------------------------------------------------------------------------------------------------|----------------------------------------------------------------------------------------------------|------------------------------------------------------|----------------------------------------------------------------------------------------------------|----------------------------------------------------------------------------------------------------|--------------------------------------------------------------------|----------------------------------------------------------------------------------------------------|----------------------------------------------------------------------------------------------------|----------------------------------------------------------------------------------------------------|-------------------|
| And I I I I I I I I I I I I I I I I I I I                                                                                                    | A A A B                                                                                                    | Ainead<br>C<br>Ainead<br>C<br>So Estado<br>Aquascalientes<br>Aquascalientes<br>Baja California Sur<br>Baja California Sur                                                                                                    | Austar texto     Austar texto     Austar texto     D     Id_Municipi     for     for                                                                                                    | io Municipio<br>Aguascalientes<br>El Lano<br>San Francisco de los<br>Tiguans<br>Los Gabos                   | F<br>Benef, Homi<br>187<br>780<br>780<br>780<br>780  | Carfornat<br>Constant<br>Estilor<br>G<br>Sees Benef_M<br>160<br>92<br>92<br>92<br>92<br>92<br>92                                                                                                    | o Estilos de Inserta-<br>e celda-                                                                                                    | r Elisinar Format<br>Celdar                                        | Autosoma     Autosoma     Actosoma     Retternar     Zennar     Monto, Muja     15000 00     50000 00     50000 00 | Contense Burces<br>y Titters + Selector<br>Voldficar<br>res Monto, NE<br>1000 00<br>1000 00<br>1000 00 |                                                                                                    | Icono emergen     |
| A Base de Datos                                                                                                    | A                                                                                                    | So Entado     Aguscalentes     Aguscalentes     Aguscalentes     Baja Calfornia Sur                                                                                                    | Combinery of     D     Id_Municipi     501     501     501     504     506     506                                                                                                    | io Municipio<br>Aguascalientes<br>El Lano<br>San Francisco de los<br>Tiguana<br>Los Gabos                   | Form 10 100 100 100 100 100 100 100 100 100          | Carbonal Carbonal Car | H<br>ujeres Benef_NF                                                                                                    | Celda:<br>Celda:<br>Mont Homb<br>162000.00<br>76000.00<br>76000.00 | Monto, Muje<br>15000 00<br>25000 00                                                                                | Creterae Burca<br>y fittare selection<br>Vodificae<br>res Monto, NE<br>1000 00<br>1000 00<br>1000 00   |                                                                                                    | Icono emergen     |
| A Funde<br>TED A A<br>Base de Datos<br>NOMBRE DEL PROGRAMA<br>Programa ejemplo                                                                                                    | C Id_Estad                                                                                                    | Alineaci<br>0<br>C<br>So Estado<br>Aguacalientes<br>Aguacalientes<br>Aguacalientes<br>Baja Caléronia Sur<br>Baja Caléronia Sur                                                                                                    | Id Municipi<br>001<br>001<br>001<br>004<br>004<br>005                                                                                                    | Nuinerp      Nuinerp      Municipio      Aguascalienties     El Uano Sam Francisco de los Tijuana Los Cabos | F<br>Benef_Homi<br>187<br>780<br>780<br>780<br>780   | Etilies<br>G<br>xes Benef M<br>'160<br>'92<br>'92<br>'92<br>'92<br>'92<br>'92                                                                                                    | H<br>ujeres Benet NE                                                                                                    | Celdas<br>1<br>Mont Homb<br>182000.00<br>76000.00<br>76000.00      | Monto_Muje<br>155000.00<br>25000.00                                                                                | res Monto, NE<br>1000.00<br>1000.00                                                                    |                                                                                                    | Icono emergen     |
| A Base de Datos                                                                                                    | 1352000.0<br>B<br>C<br>C<br>C<br>C<br>C<br>C<br>C<br>C<br>C<br>C<br>C<br>C<br>C<br>C<br>C<br>C<br>C<br>C                                                                                                    | o C<br>So Estado<br>Aguascalientes<br>Aguascalientes<br>Baja California Sur<br>Baja California Sur<br>Baja California Sur                                                                                                    | D<br>id_Municipi<br>501<br>501<br>504<br>504<br>505                                                                                                    | E<br>Municipio<br>Aguescaliantes<br>El Laro<br>San Francisco de los<br>Tijuna<br>Los Cabes                  | F<br>Benef_Homi<br>187<br>780<br>780<br>780<br>780   | G<br>xes Benef_M<br>'160<br>'92<br>'92<br>'92<br>'92<br>'92<br>'92<br>'92<br>'92                                                                                                    | ujeres Benet NE                                                                                                    | Mont Homb<br>162000.00<br>76000.00<br>76000.00                     | J<br>re Monto, Muje<br>158000 00<br>15000 00<br>15000 00                                                           | res Monto, NE<br>1000 00<br>1000 00                                                                    |                                                                                                    |                   |
| A<br>Base de Datos                                                                                                    | B<br>5<br>5<br>5<br>5<br>5<br>5<br>5<br>5<br>5<br>5<br>5<br>5<br>5<br>5<br>5<br>5<br>5<br>5<br>5                                                                                                    | C<br>So Estado<br>Aguascalientes<br>Aguascalientes<br>Baja California Sur<br>Baja California Sur<br>Baja California Sur                                                                                                    | D<br>id_Municipi<br>501<br>501<br>504<br>506<br>508                                                                                                    | E<br>Aguascalientes<br>El Llano<br>San Francisco de los<br>Tijuana<br>Los Cabos                             | F<br>Benef_Homi<br>187<br>780<br>780<br>780<br>780   | G<br>Sees Benef_M<br>160<br>122<br>122<br>122<br>122                                                                                                    | H<br>ujeres Benet_NE<br>n<br>n<br>n                                                                                                    | Mont. Homb<br>182000.00<br>76000.00<br>76000.00                    | Monto Muje<br>158000 00<br>55000 00<br>55000 00                                                                    | res Monto, NE                                                                                          |                                                                                                    |                   |
| Base de Datos<br>NOMBRE DEL PROGRAMA<br>Programa ejemplo                                                                                                    | 11 11 11 11 11 11 11 11 11 11 11 11 11                                                                                                    | 50 Estado<br>Aguascalientes<br>Aguascalientes<br>Baja California Sur<br>Baja California Sur<br>Baja California Sur                                                                                                    | id_Municipi<br>501<br>501<br>504<br>504<br>505<br>505                                                                                                    | io Municipio<br>Aguescalientes<br>El Lano<br>San Francisco de los<br>Tijuana<br>Los Cabos                   | Benef_Homi<br>187<br>180<br>180<br>180<br>180<br>180 | 7160<br>192<br>192<br>192<br>192<br>192<br>192                                                                                                    | ujeres Benet_NE                                                                                                    | Monto Homb<br>182000 00<br>76000 00<br>76000 00                    | re Monto, Muje<br>155000 00<br>\$5000 00<br>\$5000 00                                                              | res Monto, NE                                                                                          |                                                                                                    |                   |
| Base de Datos<br>IOMBRE DEL PROGRAMA<br>Programa ejemplo                                                                                                    | 11 Id_Estad                                                                                                    | ko Estado<br>Aguascalientes<br>Aguascalientes<br>Baja California Sur<br>Baja California Sur<br>Baja California Sur                                                                                                    | id_Municipi<br>501<br>510<br>511<br>504<br>508<br>508                                                                                                    | io Municipio<br>Aguascahentes<br>El Lano<br>San Francisco de los<br>Tijuana<br>Los Cabos                    | Benef_Homt<br>187<br>180<br>180<br>180<br>180<br>180 | 7160<br>192<br>192<br>192<br>192<br>192<br>193                                                                                                    | ujeres Benef_NE                                                                                                    | Monto Homb<br>182000 00<br>76000 00<br>76000 00                    | re Monto_Muje                                                                                                    | res Monto, NE<br>1000 00<br>1000.00<br>1000.00                                                         |                                                                                                    |                   |
| IOMBRE DEL PROGRAMA<br>Programa ejemplo                                                                                                    | 51<br>51<br>51<br>52<br>53<br>52                                                                                                    | Aguascalientes<br>Aguascalientes<br>Aguascalientes<br>Baja California Sur<br>Baja California Sur<br>Baja California Sur                                                                                                    | 1d_Municipi<br>501<br>510<br>511<br>504<br>509                                                                                                    | io Municipio<br>Aguascabentes<br>El Llano<br>San Francisco de los<br>Tijuana<br>Los Cabos                   | Benef_Homt<br>187<br>187<br>180<br>180<br>180<br>180 | 7160<br>192<br>192<br>192<br>192<br>193                                                                                                    | ujeres Benef_NE                                                                                                    | Mon Homb<br>182000 00<br>76000 00<br>76000 00                      | re Monto_Muje<br>158000 00<br>95000 00<br>95000 00                                                                 | res Monto NE<br>1000 00<br>1000 00<br>1000 00                                                          |                                                                                                    |                   |
| iOMBRE DEL PROGRAMA<br>Yrograma ejemplo                                                                                                    | A: Id_Estad<br>01<br>01<br>01<br>02<br>03<br>52                                                                                                    | Aguascalientes<br>Aguascalientes<br>Aguascalientes<br>Aguascalientes<br>Baja California Sur<br>Baja California Sur<br>Baja California Sur                                                                                                    | Id_Municipi<br>001<br>010<br>011<br>004<br>008<br>009                                                                                                    | Aguascalientes<br>El Uano<br>San Francisco de los<br>Tijuana<br>Los Cabos                                   | Benef_Homt<br>187<br>180<br>180<br>180<br>180        | 7160<br>192<br>192<br>192<br>192<br>192                                                                                                    | ujeres Benef_NE                                                                                                    | Mont Homb<br>182000 00<br>76000 00<br>76000 00<br>76000 00         | re Monto_Muje<br>158000.00<br>155000.00<br>15000.00<br>150000.00                                                   | res Monto_NE                                                                                           |                                                                                                    |                   |
| rograma ejemplo                                                                                                    | 01<br>01<br>02<br>03<br>03                                                                                                    | Aguascalientes<br>Aguascalientes<br>Aguascalientes<br>Baja California Sur<br>Baja California Sur<br>Baja California Sur                                                                                                    | 501<br>510<br>511<br>504<br>505                                                                                                    | Aguascalientes<br>El Llano<br>San Francisco de los<br>Tijuana<br>Los Cabos                                  | "187<br>"80<br>"80<br>"80<br>"80                     | 160<br>92<br>92<br>92<br>92                                                                                                    | 0<br>9<br>9<br>5                                                                                                    | 182000.00<br>76000.00<br>76000.00                                  | 158000 00<br>95000 00<br>95000 00                                                                                  | 1000 00<br>1000 00<br>1000 00                                                                          |                                                                                                    |                   |
|                                                                                                    | 01<br>01<br>02<br>03                                                                                                    | Aguascalientes<br>Aguascalientes<br>Aguascalientes<br>Baja California Sur<br>Baja California Sur<br>Baja California Sur                                                                                                    | 001<br>010<br>011<br>004<br>008                                                                                                    | Aguascalientes<br>El Uano<br>San Francisco de los<br>Tijuana<br>Los Cabos                                   | 187<br>180<br>180<br>180<br>180                      | 160<br>92<br>92<br>92<br>92                                                                                                    | 0<br>0<br>0                                                                                                    | 182000.00<br>76000.00<br>76000.00                                  | 158000 00<br>85000 00<br>85000 00                                                                                  | 1000 00<br>1000 00<br>1000 00                                                                          |                                                                                                    |                   |
|                                                                                                    | 01<br>01<br>02<br>03                                                                                                    | Aguascalientes<br>Aguascalientes<br>Baja California<br>Baja California Sur<br>Baja California Sur                                                                                                    | 010<br>011<br>004<br>005                                                                                                    | El Uano<br>San Francisco de los<br>Tijuana<br>Los Cabos                                                     | 180<br>180<br>180<br>180                             | 92<br>92<br>92                                                                                                    | 000                                                                                                    | 76000.00<br>76000.00                                               | 85000 00<br>85000 00                                                                                               | 1000.00                                                                                                | n                                                                                                    |                   |
|                                                                                                    | 01<br>02<br>03                                                                                                    | Aguascalientes<br>Baja California<br>Baja California Sur<br>Baja California Sur                                                                                                    | 011<br>004<br>008                                                                                                    | San Francisco de los<br>Tijuana<br>Los Cabos                                                                | 180<br>180<br>180                                    | 92<br>92                                                                                                    | 1                                                                                                    | 76000.00                                                           | 85000 00                                                                                                    | 1000.00                                                                                                |                                                                                                    |                   |
|                                                                                                    | 102<br>103                                                                                                    | Baja California<br>Baja California Sur<br>Baja California Sur                                                                                                    | 1004<br>1008<br>1009                                                                                                    | Tijuana<br>Los Cabos                                                                                        | 180<br>180                                           | 92                                                                                                    | 1                                                                                                    | 76000.07                                                           | 101 AAA 49                                                                                                    | 1000.02                                                                                                |                                                                                                    |                   |
|                                                                                                    | 03                                                                                                    | Baja California Sur<br>Baja California Sur                                                                                                    | 008                                                                                                    | Los Cabos                                                                                                   | 80                                                   | 50.5                                                                                                    |                                                                                                    | 10000.02                                                           | 85000.02                                                                                                    | 1000.05                                                                                                |                                                                                                    |                   |
|                                                                                                    | 50.2                                                                                                    | Baja California Sur                                                                                                    | 009                                                                                                    |                                                                                                    |                                                      | 36                                                                                                    | 3                                                                                                    | 76000.07                                                           | 85000 07                                                                                                    | 1000 07                                                                                                |                                                                                                    |                   |
|                                                                                                    | 03                                                                                                    |                                                                                                    |                                                                                                    | Loreto                                                                                                    | 80                                                   | 92                                                                                                    | 7                                                                                                    | 76000.08                                                           | 85000.08                                                                                                    | 1000.08                                                                                                |                                                                                                    |                   |
|                                                                                                    | 04                                                                                                    | Campeche                                                                                                    | 001                                                                                                    | Calluni                                                                                                    | 80                                                   | 92                                                                                                    | 0                                                                                                    | 76000.09                                                           | 85000.09                                                                                                    | 1000.09                                                                                                |                                                                                                    |                   |
|                                                                                                    | 04                                                                                                    | Campeche                                                                                                    | 002                                                                                                    | Campeche                                                                                                    | 80                                                   | 92                                                                                                    | 0                                                                                                    | 76000.10                                                           | 85000.10                                                                                                    | 1000.10                                                                                                |                                                                                                    |                   |
|                                                                                                    | 04                                                                                                    | Campeche                                                                                                    | 010                                                                                                    | Calakmul                                                                                                    | 438                                                  | 268                                                                                                    | 3                                                                                                    | 422000.00                                                          | 259000.00                                                                                                    | 0.00                                                                                                   |                                                                                                    |                   |
|                                                                                                    | 04                                                                                                    | Campeche                                                                                                    | 011                                                                                                    | Candelaria                                                                                                  | 856                                                  | 557                                                                                                    | 11                                                                                                    | 829000.00                                                          | 347000.00                                                                                                    | 11000.00                                                                                               |                                                                                                    |                   |
|                                                                                                    | 05                                                                                                    | Coahuila                                                                                                    | 020                                                                                                    | Muzquiz                                                                                                    | 690                                                  | 636                                                                                                    | 0                                                                                                    | 1043000.00                                                         | 975000.00                                                                                                    | 0.00                                                                                                   |                                                                                                    |                   |
|                                                                                                    | 05                                                                                                    | Coahuila                                                                                                    | 021                                                                                                    | Nadadores                                                                                                   | 186                                                  | 127                                                                                                    | 0                                                                                                    | 338000.00                                                          | 239000.00                                                                                                    | 0.00                                                                                                   |                                                                                                    |                   |
|                                                                                                    | 05                                                                                                    | Coahuila                                                                                                    | 022                                                                                                    | Nava                                                                                                    | 255                                                  | 244                                                                                                    | 0                                                                                                    | 311000.00                                                          | 284000.00                                                                                                    | 0.00                                                                                                   |                                                                                                    |                   |
|                                                                                                    | 05                                                                                                    | Coahuila                                                                                                    | 023                                                                                                    | Ocampo                                                                                                    | 258                                                  | 232                                                                                                    | 3                                                                                                    | 508000 00                                                          | 459000.00                                                                                                    | 5000.00                                                                                                |                                                                                                    |                   |
|                                                                                                    | 06                                                                                                    | Colima                                                                                                    | 005                                                                                                    | Cuauhtémoc                                                                                                  | 683                                                  | 788                                                                                                    | 0                                                                                                    | 670000.00                                                          | 778000.00                                                                                                    | 0.00                                                                                                   |                                                                                                    |                   |
|                                                                                                    | 06                                                                                                    | Colima                                                                                                    | 006                                                                                                    | bdlahuacán                                                                                                  | 193                                                  | 168                                                                                                    | 5                                                                                                    | 187000.00                                                          | 162000.00                                                                                                    | 5000.00                                                                                                |                                                                                                    |                   |
|                                                                                                    | 06                                                                                                    | Colima                                                                                                    | 1007                                                                                                    | Manzanilo                                                                                                   | 690                                                  | 693                                                                                                    | 0                                                                                                    | 663000.00                                                          | 659000.00                                                                                                    | 1000.00                                                                                                | 2                                                                                                    | ,                 |
|                                                                                                    | 106                                                                                                    | Colima                                                                                                    | 008                                                                                                    | Minattián                                                                                                   | 219                                                  | 195                                                                                                    | 1                                                                                                    | 213000.00                                                          | 190000.00                                                                                                    | 1000.00                                                                                                | _                                                                                                    | Area              |
|                                                                                                    | 107                                                                                                    | Chiapas                                                                                                    | 012                                                                                                    | Berriozábal                                                                                                 | 151                                                  | 125                                                                                                    | 0                                                                                                    | 141000.00                                                          | 120000.00                                                                                                    | 0 00                                                                                                   |                                                                                                    |                   |
|                                                                                                    | 07                                                                                                    | Chiapas                                                                                                    | 013                                                                                                    | Bochi                                                                                                    | 2/8                                                  | 260                                                                                                    | 3                                                                                                    | 262000 00                                                          | 249000 00                                                                                                    | 3000.00                                                                                                |                                                                                                    | seleccionada      |
|                                                                                                    | 07                                                                                                    | Uniapas                                                                                                    | 014                                                                                                    | Et Bosdne                                                                                                   | 193                                                  | 200                                                                                                    | 3                                                                                                    | 185000.00                                                          | 196000.00                                                                                                    | 3000 00                                                                                                |                                                                                                    |                   |
|                                                                                                    |                                                                                                    |                                                                                                    |                                                                                                    |                                                                                                    |                                                      |                                                                                                    |                                                                                                    |                                                                    |                                                                                                    |                                                                                                    | -                                                                                                    | para modificar el |
| • • BD                                                                                                    |                                                                                                    |                                                                                                    |                                                                                                    |                                                                                                    | -                                                    | 1000                                                                                                    |                                                                                                    |                                                                    |                                                                                                    |                                                                                                    | and the second second se | f                 |

Figura 2. Selección de celdas o en este caso selección de dos columnas.

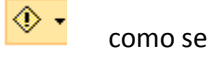

3. En el área seleccionada en la parte superior izquierda aparece un icono emergente muestra en la Figura 3.

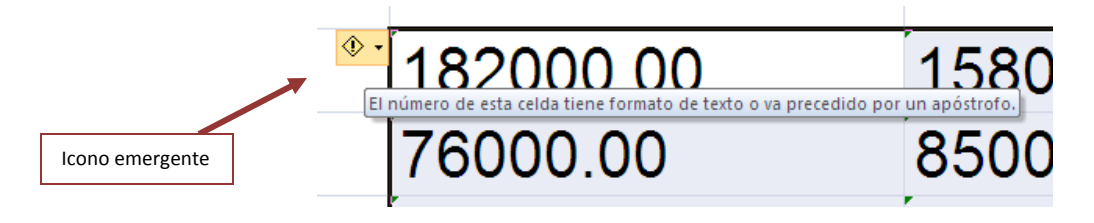

Figura 3. Icono emergente.

4. En el icono emergente aparece una flecha, de clic sobre la flecha y despliega un menú emergente donde se muestra un menú con varias opciones. Figura 4.

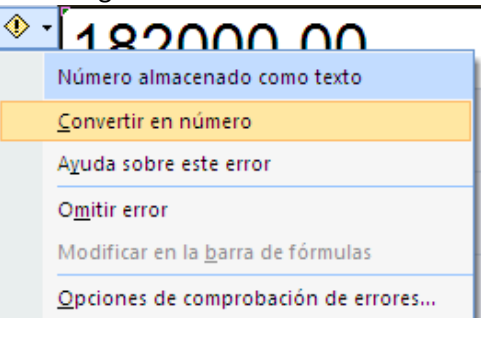

Figura 4. Menú emergente.

5. Seleccione la segunda opción **Convertir en número** y el contenido de las celdas seleccionadas automáticamente le da formato número y los alinea hacia la derecha de las celdas.

| 1 1 17 -         | · (u - ) +           |           |                     | 5001_ba         | se (Modo de compati  | bilidad] - Mic | rosoft E   | reat               |          |                     |               | _ 5 X          |               |
|------------------|----------------------|-----------|---------------------|-----------------|----------------------|----------------|------------|--------------------|----------|---------------------|---------------|----------------|---------------|
| Inicio           | inseitar Diseño de p | agina Fo  | mulas Datos         | Revisar Vista   | Acrobat              |                |            |                    |          |                     |               | 9 - 7 X        |               |
|                  | Arial - 12 -         | A* x* =   |                     | 🖗 Ajustar texto | General              | - 1            |            | 1                  |          | 1                   | E Autosuma -  | A 15           |               |
| egar a           | N K S - E - 3        | · A · · · | ****                | Combinary cen   | trar - \$ - % 000    | -08 -08 For    | mato I     | Darformato Estilor | de miert | ar Eliminar Formato | C Barrat *    | rdenar Buscary |               |
| apapeles 😳       | Fuente               | 15        | Mineaci             | ón              | Te Numern            | r.             | cionai - i | Ertoot             |          | Celdar              | Mo            | dificar        |               |
| 4.9              | • G &                | Dengrama  | alamnin             |                 |                      |                |            |                    |          |                     |               | 1×             |               |
|                  |                      |           | - C                 | 0               | . R.                 | 1 1            |            | G                  | м        |                     |               |                |               |
| -                |                      |           | ×                   |                 |                      |                | _          |                    |          |                     |               |                | Área modifica |
| Base             | e de Datos           |           |                     |                 |                      |                |            |                    |          |                     |               |                |               |
| 1.11.11.11.11.11 | 8 - 1995 - CENTRESON | _         |                     |                 |                      |                |            |                    |          |                     |               |                |               |
|                  |                      |           |                     |                 |                      |                |            |                    |          |                     |               |                |               |
|                  |                      |           |                     |                 |                      |                |            |                    |          |                     |               |                |               |
| NOMBRE           | E DEL PROGRAMA:      | Id_Estado | Estado              | Id_Municipio    | Municipio            | Benef_Hom      | nbres E    | lenef_Mujeres      | Benef_NI | Monto_Hombre        | Monto_Mujeres | Monto NL       |               |
| Programa         | a ejemplo            | 1.1       |                     |                 |                      | and the second | 41         |                    | 3        | and the second      |               |                |               |
|                  |                      | 01        | Aguascalientes      | 001             | Aguascalientes       | 187            | 0          | 60                 | 0        | 182000              | 15800         | 1000.00        |               |
|                  |                      | 01        | Aguascalientes      | 1010            | El Llano             | 80             | . 9        | 2                  | 1        | 76000               | 8500          | 1000.00        |               |
|                  |                      | 101       | Aguascalientes      | 011             | San Francisco de los | 180            |            | 2                  | 1        | 76000               | 8500          | 1000.00        |               |
|                  |                      | 02        | Baja California     | 004             | Tijuana              | 30             |            | 2                  | 1        | 76000 02            | 85000 0       | 1000.02        |               |
|                  |                      | 703       | Baja California Sur | 1008            | Los Cabos            | 80             |            | 2                  | 1        | 76000.07            | 85000.0       | 1000.07        |               |
|                  |                      | 03        | Baja California Sur | 009             | Loreto               | 60             |            | 2                  | 1        | 76000.08            | 85000.0       | 1000.08        |               |
|                  |                      | 04        | Campeche            | 001             | Calkini              | 80             | 3          | @                  | t.       | 76000.09            | 85000.0       | 1000.09        |               |
|                  |                      | 704       | Campeche            | 3002            | Campeche             | 30             | 9          | 2                  | 9        | 76000.1             | 85000.        | 1000.10        |               |
|                  |                      | 04        | Campeche            | 010             | Calakmul             | 438            | 2          | 68                 | 3        | 422000              | 25900         | 0.00           |               |
|                  |                      | 04        | Campeche            | 011             | Candelaria           | 856            | 3          | 67                 | 31       | 829000              | 54700         | 11000.00       |               |
|                  |                      | 05        | Coshuila            | 620             | Muzquiz              | 690            | 6          | 36                 | 0        | 1043000             | 97500         | 0 00           |               |
|                  |                      | 05        | Coahuila            | 021             | Nadadores .          | 186            | 1          | 27                 | 0        | 338000              | 23900         | 0.00           |               |
|                  |                      | 05        | Coahuila            | 022             | Nava                 | 255            | 2          | 44                 | 0        | 311000              | 28400         | 0.00           |               |
|                  |                      | 05        | Coshuila            | 623             | Ocamog               | 258            | 2          | 32                 | 3        | 508000              | 45900         | 5000.00        |               |
|                  |                      | 65        | Colima              | 005             | Cuauhtémoc           | 683            | 7          | 88                 | 0        | 670000              | 77800         | 5.00           |               |
|                  |                      | 05        | Colima              | 006             | Istishuscan          | 193            | 1          | 68                 | 5        | 187000              | 16200         | 3000.00        |               |
|                  |                      | 06        | Colima              | 207             | Edanzanillo          | 690            | 5          | 93                 | 9        | 663000              | 65900         | 1000.00        |               |
|                  |                      | She.      | Colima              | 200             | Mostilio             | 519            | 5          | 44                 | r.       | 213000              | 19060         | 5000.00        |               |
|                  |                      | 107       | Chianap             | 512             | Barriozabal          | 161            | -          | 25                 | 5        | 141000              | 12000         | 2 00           |               |
|                  |                      | 507       | Chianan             | 512             | Bochi                | 578            | 5          | 60                 | 5        | 262000              | 21000         | 5000.00        |               |
|                  |                      | 507       | Chapter             | 514             | El Basseria          | 103            | - 5        | 00                 | 6        | 195000              | 19600         | 2000.00        |               |
|                  |                      | W.        | Australian          | V 14            | Pi noadha            | 144            |            |                    |          | 103000              | 13000         | 1.000.00       |               |
|                  |                      |           |                     |                 |                      |                |            |                    |          |                     |               |                |               |
|                  |                      |           |                     |                 |                      |                |            |                    |          |                     |               | -              |               |
|                  |                      |           |                     |                 |                      |                |            |                    |          |                     |               |                |               |

Figura 5. Hoja de cálculo con Formato número en las columnas I, J

Podrá realizar operaciones aritméticas en estas celdas.